Rendez-vous sur notre site de billetterie (<u>billetterie-maillon.mapado.com</u>) avec votre code Carte Saison : ce dernier vous a été envoyé par mail lors de votre précédent achat.

Si vous l'avez perdu, vous pouvez le retrouver à tout moment sur votre compte utilisateur rice ou bien le demander en nous contactant (par mail ou par téléphone).

Une fois sur notre site :

- sélectionnez le spectacle puis la date de la représentation de votre choix. Cliquez sur "Tarif Carte Saison à 12 € " (*cf.* encadré bleu ci-dessous).

| <b>NOS TARIFS</b><br>Si vous bénéficiez d'un tarif réduit, merci de présenter un<br>justificatif au moment de l'entrée en salle.                                                                                                    |          |       |
|----------------------------------------------------------------------------------------------------|----------|-------|
| Tarif Carte Saison<br>tarif accessible uniquement avec LA CARTE SAISON. Vous en êtes déjà détenteurvice, entrez votre code. Sinon, ajoutez LA CARTE SAISON à votre panier (vous la trouverez en cliquant sur Billetterin<br>en haut de cette page). | . 12,00€ | ⊖ ∘ ↔ |
| Plein tarif                                                                                                    | 26,00€   | ⊙ ∘ ↔ |
| Tarif réduit<br>accompagnateur-rice - de 15 ans / enseignant-e / carte Cezam                                                                                                    | 14,00€   | - ∘ ↔ |

Pour confirmer et payer votre commande, cliquez sur votre panier (en haut à droite de la page) et rentrez votre code de Carte Saison à l'endroit indiqué (2 possibilités pour rentrer votre code : *cf.* 2 encadrés bleus ci-dessous).

| jeudi 12 décembre de 20:30 à 21:30<br>RECLAIM                                                                                                    |                                                                  |                                 | Votre commande              |
|----------------------------------------------------------------------------------------------------|------------------------------------------------------------------|---------------------------------|-----------------------------|
| Grande Salle   1 billet<br>SUPPRIMER<br>BILLET 1                                                                                                    | 12,00 €                                                          | ⊙ ↔                             | Total : 1 billet<br>12,00 € |
| Tarif Carte Saison<br>Ce tarif est bloqué, respectez les conditions ou saisissez un code<br>Conditions : tarif accessible uniquement avec LA CARTE SAISON. Vous en êtes déjà<br>CARTE SAISON à votre panier (vous la trouverez en cliquant sur Billetterie, en haut c | i détenteur-rice, entrez votre code. Sinon, a<br>de cette page). | ijoutez LA SAISIR<br>UN<br>CODE | COMMANDER                   |
| CONTINUER MES ACHATS                                                                                                    |                                                                  |                                 |                             |

NB : Respectez bien les majuscules et les tirets qui composent votre code de Carte Saison (ex : E76-851-DF7)

- Poursuivez votre commande et procédez au paiement en ligne à l'aide d'une carte bancaire en cliquant sur COMMANDER.
- Vous recevrez ensuite vos billets par mail à l'adresse que vous avez indiquée au moment de passer votre commande. N'oubliez pas de les personnaliser !
- Vous pouvez aussi retrouver l'ensemble de vos billets sur votre compte.

Nous restons à votre écoute pour tout besoin ! À bientôt au Maillon !

## L'équipe de la billetterie du Maillon

+33 (0)3 88 27 61 81 / billetterie@maillon.eu / du mardi au vendredi : de 13h à 18h30